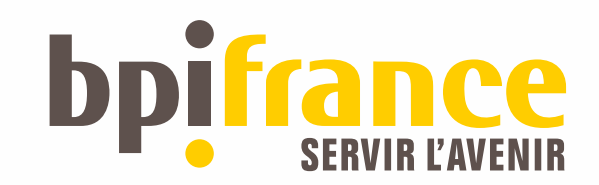

### Inscription d'un Projet PSPC-Régions Guide pour les déposants

04/04/2019

# **U I .** Vue d'ensemble **U2**. Création du projet et des comptes d'accès **03.** Accéder au projet le renseigner, puis valider son dépôt. **14.** Points d'attention pour les saisies

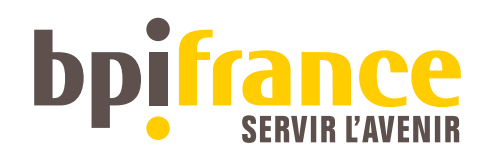

## 01 – VUE D'ENSEMBLE

### Inscription des projets – Processus d'ensemble

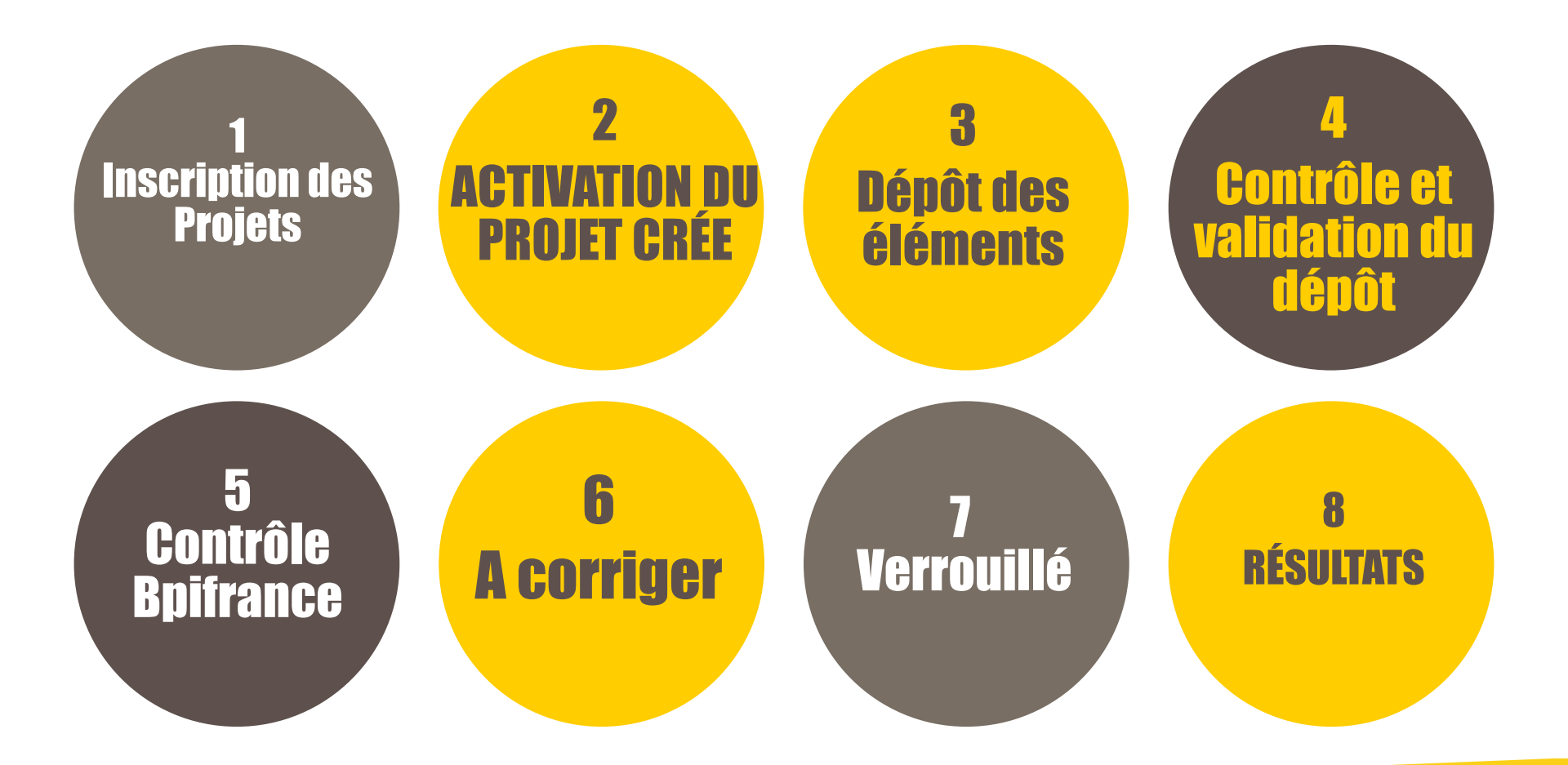

**1-Vue d'ensemble** 

### **Inscription d'un projet**

Dans la partie « déposez votre projet » du site, choisir un rôle. Ce choix détermine les droits en écritures qui sont permanents ou révocables :

- L'entreprise pilote du projet, choisit le rôle « Porteur du Projet » droits permanents.
- Le consultant qui enregistre une candidature, indique « Autre déposant » droits révocables.

#### Dans la partie « votre Projet »

- Choisir le Type d'AAP : « PSPC-REGIONS » et le Numéro d'AAP concerné: «PSPC-Régions-n°1 »
- Renseigner l'Acronyme par le nom du projet Attention, ce nom une fois inscrit n'est pas modifiable (sauf via un mail au gestionnaire du programme), <u>de plus les projets homonymes ne sont pas autorisés par le site</u>.
- Inscrire la structure qui pilote le projet : raison sociale Siret et <u>coordonnées de la personne qui recevra le</u> <u>droit d'accès</u>. De préférence indiquer un contact opérationnel pour le dépôt des pièces administratives. A ce stade se contenter de désigner le chef de file du projet.
- Une fois le projet crée, l'adresse électronique désignée reçoit le Login (ID) et le Mot de passe pour se connecter – Parfois le message adressé indique seulement que la personne possède déjà ces éléments (Elle peut en redemander l'expédition via les rubriques : « mot de passe ou Identifiant oublié? » sur la Home-page.
- Une fois connecté <u>le toute premier Clic consiste</u> à « activer le projet » afin de déverrouiller les zones de saisies.

### Dépôt collaboratif des éléments de candidature.

- Qu'ils soient Chef de file du projet ou consultant ou partenaires, tous reçoivent individuellement des éléments d'authentifications. Ceux-ci peuvent être retrouvés automatiquement à partir de la page principale d'inscription, rubrique « mot de passe oublié? » ou « identifiant oublié? »
- A l'enregistrement la plateforme d'inscription gère automatiquement l'adressage d'un mots de passe et Identifiant attribués personnellement. Cet accès détermine un droit d'écriture unique sur l'onglet de ce partenaire. Celui-ci, et seulement lui, pourra déléguer jusqu'à 3 co-utilisateur pour son espace, et réservé aux seules personnes appartenant à son organisation.
- Les projets ne sont pas examinés avant la date de clôture de l'appel à projet. Le porteur peut donc constituer son projet au fil de l'eau ou même s'en servir pour dialoguer avec ses partenaires (il peut télécharger ou supprimer autant de fois que souhaité les documents téléchargés). La date / heure de clôture figure dans le cahier des charges de l'AAP concerné.
- le porteur du projet signale que la candidature est au stade final en accomplissant deux taches successives : le verrouillage de l'onglet qui contient la raison sociale de l'organisme auquel il appartient clic sur « valider dossier » puis il doit se rendre sur le niveau projet « synthèse du projet » et cliquer sur valider le Projet.

### **Droits d'Ecriture / Visualisation**

Le rôle tenu par le participant au projet détermine les droits de lecture ou écriture dont il dispose sur l'extranet.

- Il est possible de renseigner le projet en ligne, au fur et à mesure de la disponibilité des éléments et tant que l'Appel à projet n'est pas clos. <u>Il est recommandé de ne pas attendre le dernier</u> jour pour inscrire le projet. Le projet reste toujours ouvert à la consultation même au-delà de la date finale de clôture de l'AAP concerné.
- Toutes les pièces administratives utiles et nécessaires pour le dépôt du projet sont précisées par le cahier des charges et sont accessibles dans l'onglet « mes documents » pour l'utilisateur lien « Modèles des documents » – Une page Web de description de l'appel à projet PSPC-REGIONS, sur Bpifrance.fr propose les modèles et canevas de référence

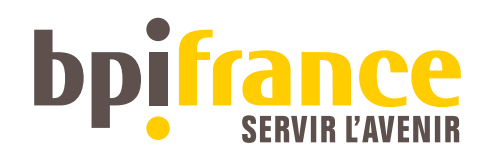

## **O2 - CRÉATION Du projet et des comptes d'accès**

L'accès est possible via: -> **Bpifrance.fr** 

Se rendre tout en bas du site

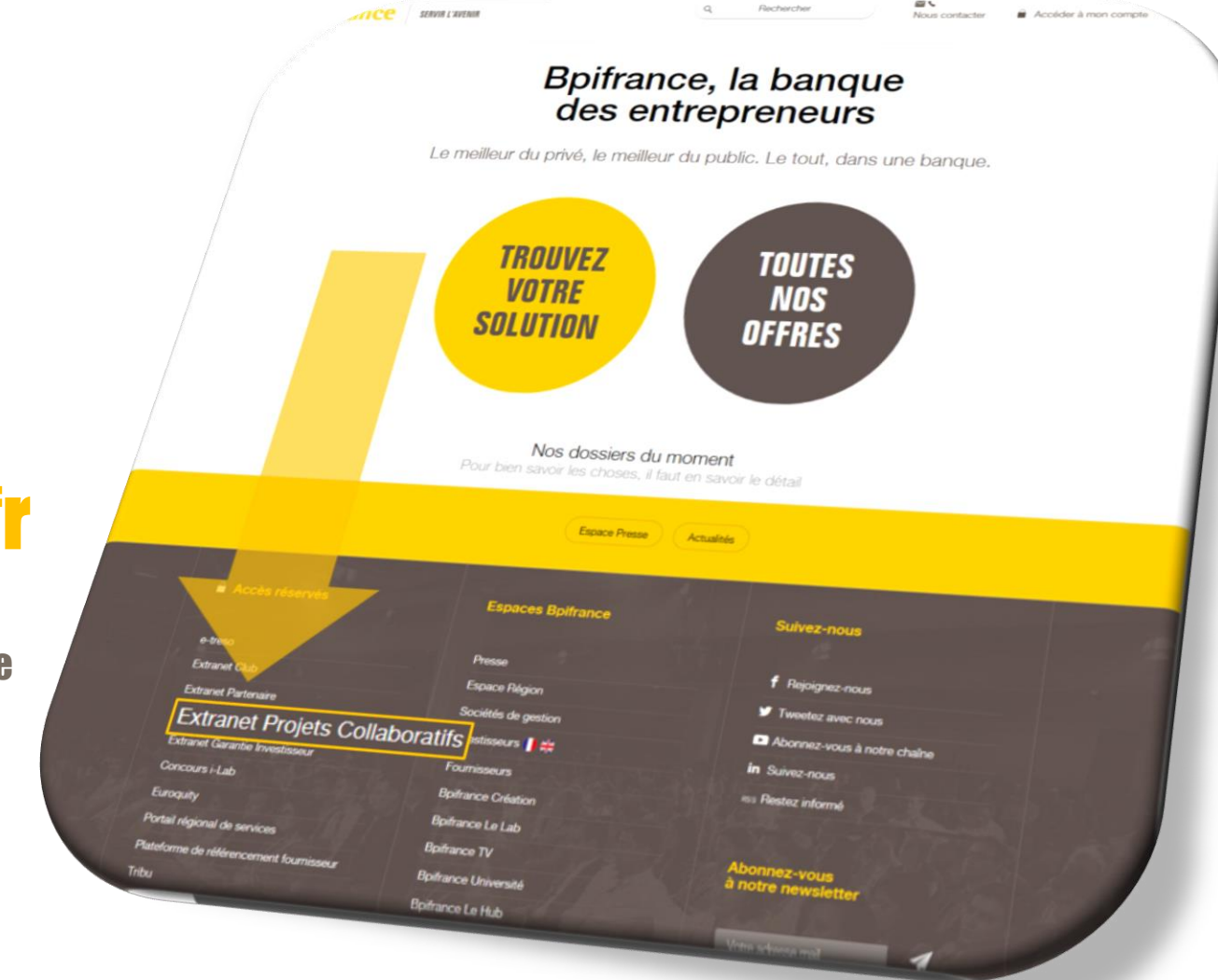

#### 02 Création du projet et des comptes d'accès

### bpifrance

SERVIR L'AVENIR

#### CMI FSN FUI I-LAB PIAVE PIPC PRI

#### CONTACTEZ-NOUS

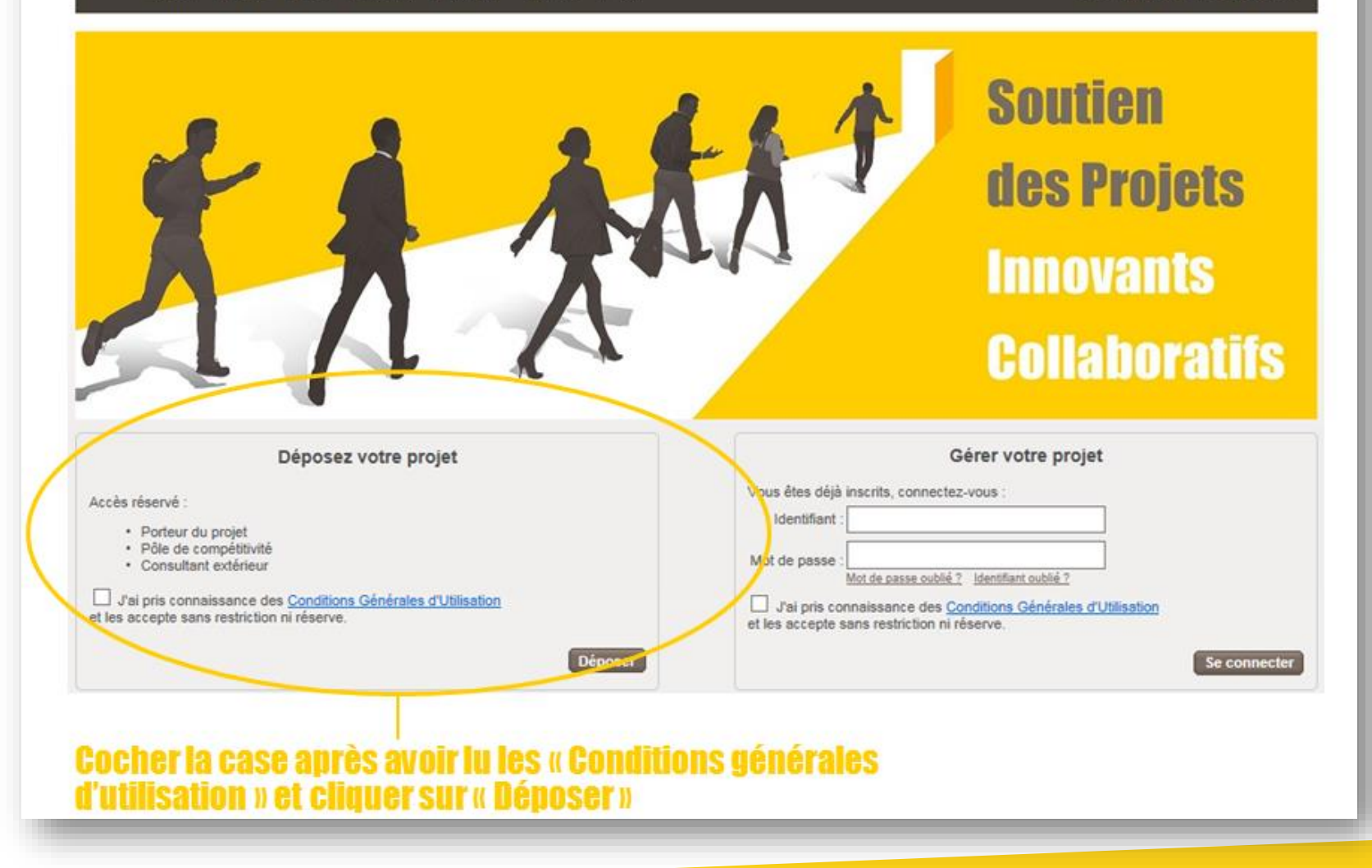

### **Création du compte**

| Responsable de l'inscription                                                                                                    |                                                                                                    |                                                                                                    |  |  |  |  |  |
|----------------------------------------------------------------------------------------------------|----------------------------------------------------------------------------------------------------|----------------------------------------------------------------------------------------------------|--|--|--|--|--|
| Rôle : Chef de file du projet 💌<br>Entreprise<br>SIRET Raison sociale Type<br>Choisir                                                                                                    | Gestionnaire de dossier       Nom     Prénom       Téléphone     Mail                                                                                                    | Confirmation mail Confirmation mail Confirmation mail Confirmation mail Confirmation mail Constituté des chiffres de votre SIREN de votre Constituté des chiffres de votre SIREN de votre Constituté des chiffres de votre SIREN de votre Constituté des chiffres de votre SIREN de votre Constituté des chiffres de votre SIREN de votre Constituté des chiffres de votre SIREN de votre Constituté des chiffres de votre SIREN de votre Constituté des chiffres de votre SIREN de votre Constituté des chiffres de votre Constituté des chiffres de votre Constituté des chiffr |  |  |  |  |  |
| Votre Projet                                                                                                    |                                                                                                    | <ul> <li>établissement.</li> </ul>                                                                                                    |  |  |  |  |  |
| Choise Levye d'appel à projet qui vous concerne<br>Appel à projet qui vous concerne<br>Acronyme du projet :<br>Partenaire(s) du projet (Lajour de partenaire(s) est possible utlérieurement pour les projets multi-partenaires)<br>Raison<br>Raison<br>Raison<br>Raison<br>Choise Levye d'appel à projet qui vous concerne<br>1 2 3<br>Cliquez sur les flèches pour afficher la liste<br>déroulante et choisissez successivement :<br>- 1. PSPC-REGIONS<br>- 2. PSPC-Régions-n°1                                                                                                    |                                                                                                    |                                                                                                    |  |  |  |  |  |
| chef de<br>file Choisir v Choisir v Cho |                                                                                                    |                                                                                                    |  |  |  |  |  |
| Validation                                                                                                    | ige. <u>Pourquoi?</u>                                                                                                    |                                                                                                    |  |  |  |  |  |
|                                                                                                    | Inscription à l'AAP                                                                                                    |                                                                                                    |  |  |  |  |  |
| '<br>Recopiez le texte<br>affiché respectant la<br>ponctuation et les<br>maiuscules, puis                                                                                                    | L'inscription du projet s'est déroulée correctement. Le(s) gestionnaire(s) du projet seront informés par courrier électronique dans quelques instants.<br>Note : dans le cas où le gestionnaire du projet s'inscrit pour la première fois, les partenaires ne seront avisés que lors de la validation de son inscription. |                                                                                                    |  |  |  |  |  |
| cliquez sur « Valider » un utilisateur connu de la plateforme, l'e-mail vous en informera.                                                                                                    |                                                                                                    |                                                                                                    |  |  |  |  |  |

#### E-mail envoyé pour l'activation du compte :

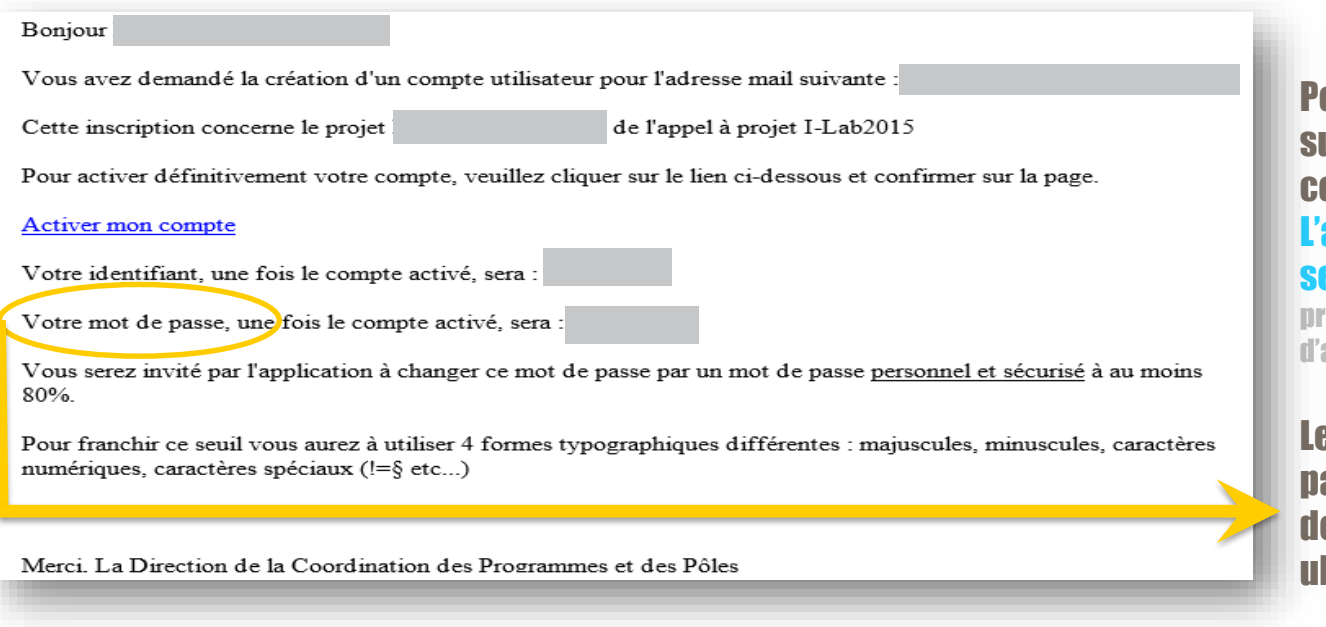

#### Pour activer le compte, cliquer sur le lien « Activer mon compte ».

L'activation ne se fait qu'une seule fois (sous peine de griller

provisoirement le compte –  $\frac{1}{2}$  heure d'attente).

#### Le mot de passe est un mot de passe provisoire, il est demandé de le changer ultérieurement.

### Sur la page qui s'ouvre ensuite, renseigner l'identifiant et le mot de passe, cocher la case « j'ai pris connaissance… » et cliquer sur « Valider » :

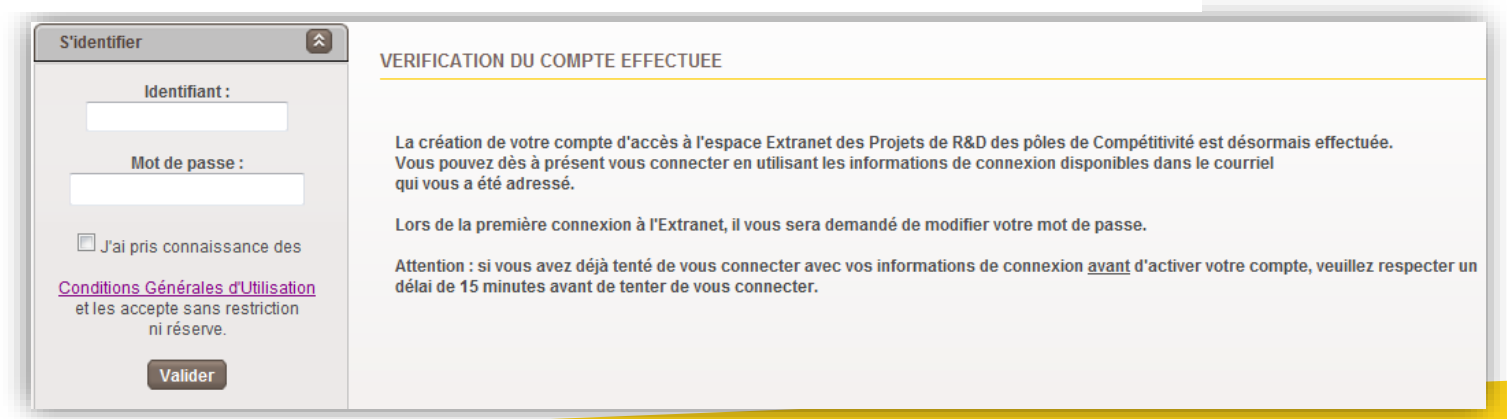

Le mot de passe provisoire doit être modifié en respectant les règles de sécurité. Exemple :

- Mot de passe non sécurisé : paris75
- Mot de passe sécurisé : Paris 75% ou Paris 75!

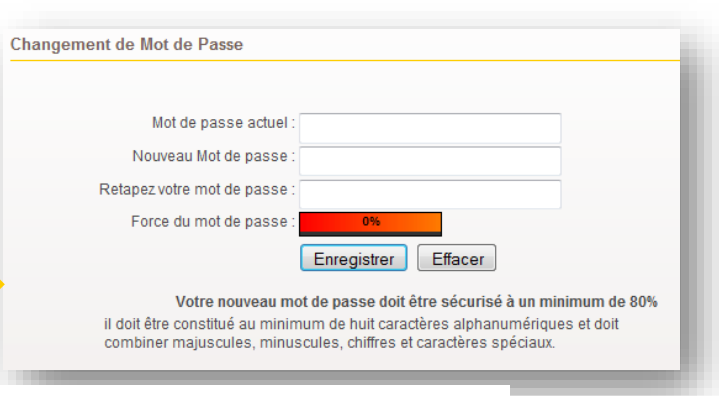

#### Le changement de mot de passe vers un mot de passe qui est personnel est désormais pris en compte

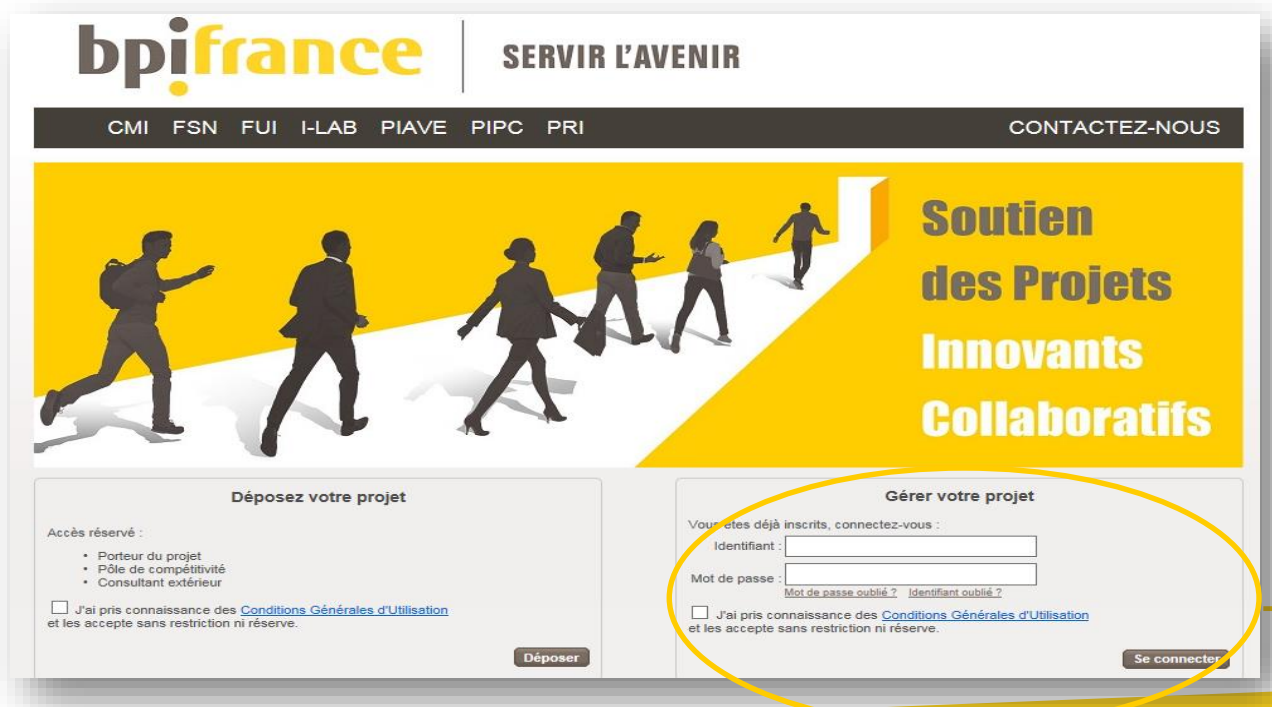

Pour toute connexion **1** :

 Indiquer l'identifiant et le mot de passe personnel et confidentiel, Cocher la case après avoir lu les « Conditions générales d'utilisation »,

puis cliquer sur « Se connecter »

En cas d'oubli du mot de passe et/ou de l' identifiant, cliquer sur « mot de passe oublié ? » ou « identifiant oublié ? »

U Le mail qui a été envoyé contient l'ID + un mot de passe provisoire qui a été changé !

#### **02** Création du projet et des comptes d'accès

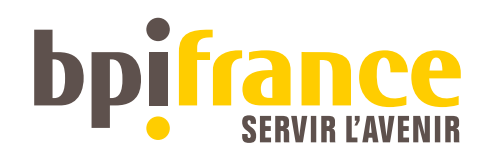

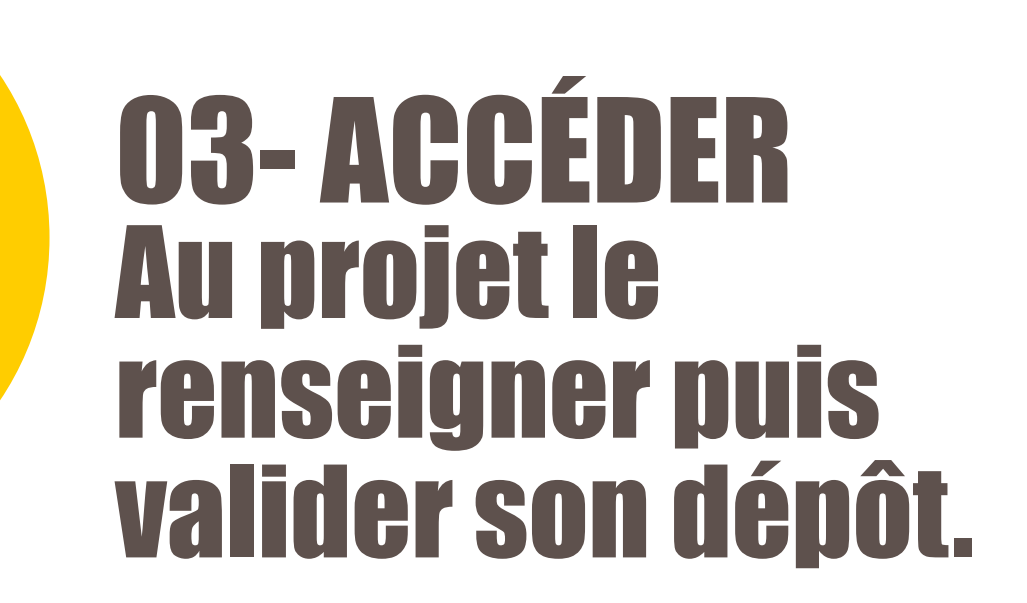

### Plusieurs méthodes pour trouver les projets

| UEIL / HOME PAGE |                       |          |            |                                                                                             |                             |
|------------------|-----------------------|----------|------------|---------------------------------------------------------------------------------------------|-----------------------------|
|                  |                       |          |            | /                                                                                           |                             |
| ojets 🙆          | Critères de recherche |          |            |                                                                                             |                             |
|                  | Type AAP :            |          |            | FUI-AAPBEA<br>I-Lab2015<br>I-LAB2015E<br>ILAB-PHE<br>PIAVE PHE<br>PIAVE PHE<br>PIAVE-AAPgén | <b>2</b>                    |
|                  | Acronyme :            | 3        |            |                                                                                             | Plus de critères 🗉          |
|                  |                       |          |            | C                                                                                           | ritères par défaut Chercher |
|                  | LISTE DES PROJETS     |          |            |                                                                                             |                             |
|                  |                       |          |            |                                                                                             |                             |
|                  | Pôle chef de file     | Acronyme | ААР        | Qualification                                                                               | Statut                      |
|                  | 5 8                   |          | I-LAB2015E |                                                                                             | Projet créé                 |
|                  |                       |          |            |                                                                                             |                             |
|                  |                       |          |            |                                                                                             |                             |
|                  |                       |          |            |                                                                                             |                             |

Pour accéder au projet créé lors de l'inscription, sélectionner : 1. Le programme

2. Puis l'AAP concerné

#### Et cliquer obligatoirement sur « Chercher »

3, <mark>OU</mark> Indiquez le nom du projet et cliquer sur « chercher » - les 3 premières lettres de l'acronyme sont suffisantes.

4. La rubrique plus de critères comporte d'autres filtres – n'hésitez pas à les tester ! Pour cela cliquez sur le signe « + ».

5. La liste des projets s'affiche – Cliquez l'acronyme du projet pour entrer dans l'espace structuré qui a été crée, et dans lequel vous trouverez les templates à compléter et la possibilité de déposer les documents réclamés pour l'AAP. **Nota** : par défaut la vue s'ouvre sur la dernière requête effectuée. Pensez à cliquer « critères par défaut » si vous ne visualisez pas le bon projet – D'anciens filtres sont probablement à l'oeuvre. Pour pouvoir renseigner le projet, il vous faut tout d'abord l'activer. Pour cela, cliquer sur « ACTIVER ».

| Synthèse du projet<br>Project's Summary | Porteur du projet / Leader                                   |
|-----------------------------------------|--------------------------------------------------------------|
| Avancement                              | Résumé du projet                                             |
| Projet :                                | Abstract Project's documents                                 |
| AAP :                                   | Identité du projet                                           |
| Etat :                                  | Acronyme*: Accord visibilité co-financeur: Oui Non           |
| Projet créé                             | Nom complet*:                                                |
| Projet :                                | pôle(s) de labellisation                                     |
| Fiche De Synthèse :<br>X                | Advancity<br>Aerospace Valley                                |
| Archive Des Documents :                 | Pôles concernés : Agri Sud-Ouest Innovation Alsace BioValley |

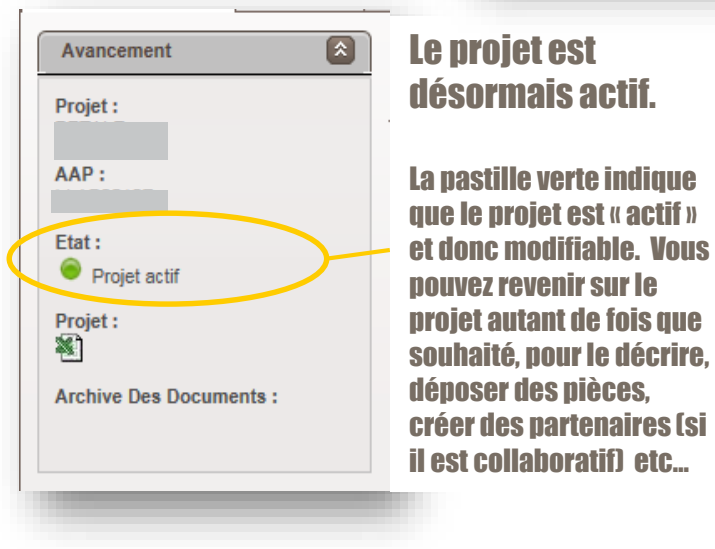

#### Syntaxe des pastilles

- Le projet est crée Les saisies sont impossibles – il faut l'activer
- Projet Actif Le dépôt est en cours
- Soumission validée Equivaut à un dépôt en AR des éléments du Projet.
   Pour cela les formulaires de niveau entreprises ont été verrouillés, puis le niveau projet a été validé.
- Corrections demandées La candidature est incomplète – Des éléments à déposer de toute urgence, sont réclamés au Porteur du projet,.

Projet corrigé – Les corrections sont terminées.

Soumission verrouillée – Le projet a été correctement déposé , la phase examen du projet débute.

### 1<sup>er</sup> Niveau à compléter : Le niveau projet.

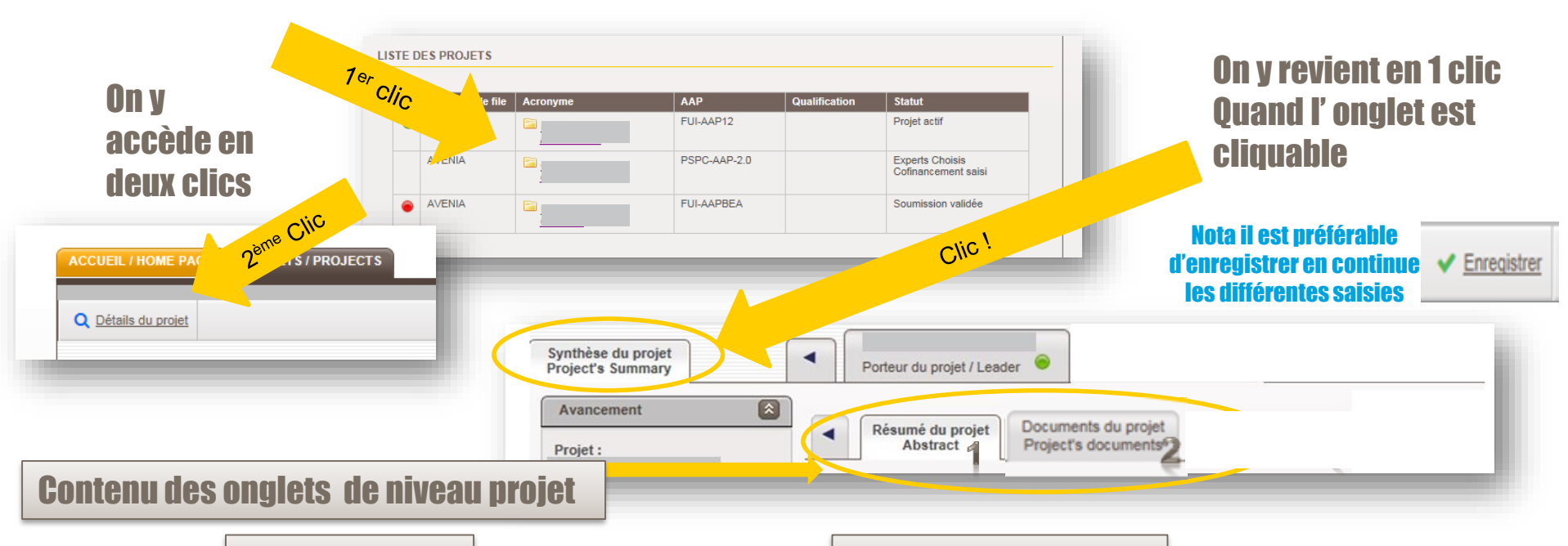

#### 1. Résumé du projet

Il a pour objectif de décrire et classifier brièvement le projet, on y trouve : le nom du projet (court et détaillé), on y inscrit les pôles labellisateurs, puis on y indique quelques indicateurs de types statistiques : les thématiques de recherche, la durée (indicative et non contractuelle du projet), les objectifs économiques poursuivis, et les retombées attendues, ainsi que les autres aides publiques sollicitées en parallèle.

#### **2.** Documents du projet

Il s'agit dune zone de téléchargement des documents spécifiés dans le cahier des charges de l'AAP

Avec notamment:

- Les lettres de labellisation des Pôles
- La présentation du projet
- Le planning
- Le projet d'accord de Consortium

Nota : Ce niveau ne concerne pas les documents « des partenaires » tels : Kbis, Statuts, RIB etc...

#### 02 - Accéder au projet le renseigner puis valider son dépôt

### 2<sup>ème</sup> Niveau à compléter : Le niveau partenaire ou « dossier »

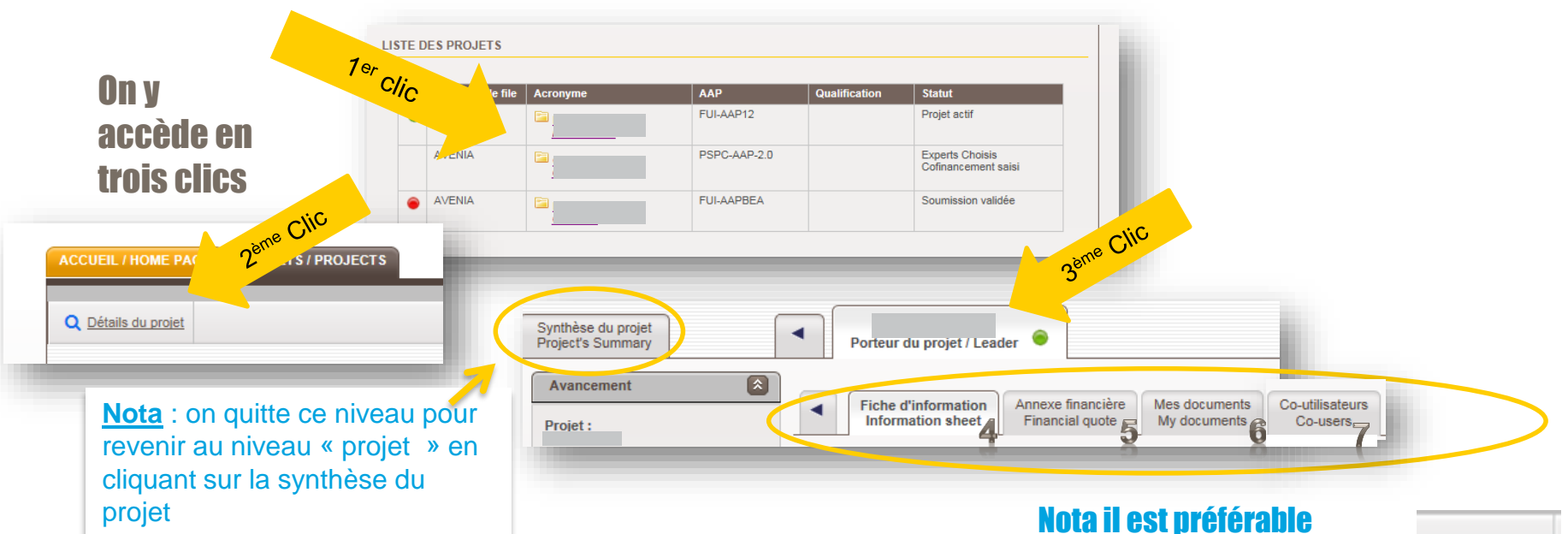

#### Contenu des onglets de niveau partenaires

□ 4. Fiche d'information

C'est un formulaire de renseignement des éléments légaux de(s) structure(s) Partenaire(s) concernée(s). Cette fiche permet de contacter le bénéficiaire de la demande d'aide, ou le service, ou le laboratoire ou la filiale qui effectuent les tâches de R&D. Y sont spécifiés les interlocuteurs

impliqués pour la R&D.

On peut y dissocier l'Ets bénéficiaire de l'aide de celui qui exécute les travaux de R&D

#### 5. Annexe financière

Concerne le chiffrage de la contribution du partenaire au projet.

Les données structurées sont à compléter

Les tableaux excels

représentants les dépenses y sont déposées.

#### d'enregistrer en continue les différentes saisies

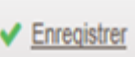

#### 6. Mes documents

Toutes les pièces justificatives selon description du Cahier des Charges et de Bpirfrance, y sont déposées.

Ex: Kbis, Rib, Statuts, liasses fiscales, Carte d'identité, etc...)

Nota :

modèles

Modèles des documents Téléchargez les

Co-Utilisateurs

Chaque titulaire d'un compte Partenaire peut autoriser 3 personnes distinctes de sa société en lui consentant un droit d'accès similaire au sien.

#### 02 - Accéder au projet le renseigner puis valider son dépôt

### Des commandes contextuelles pour valider le projet

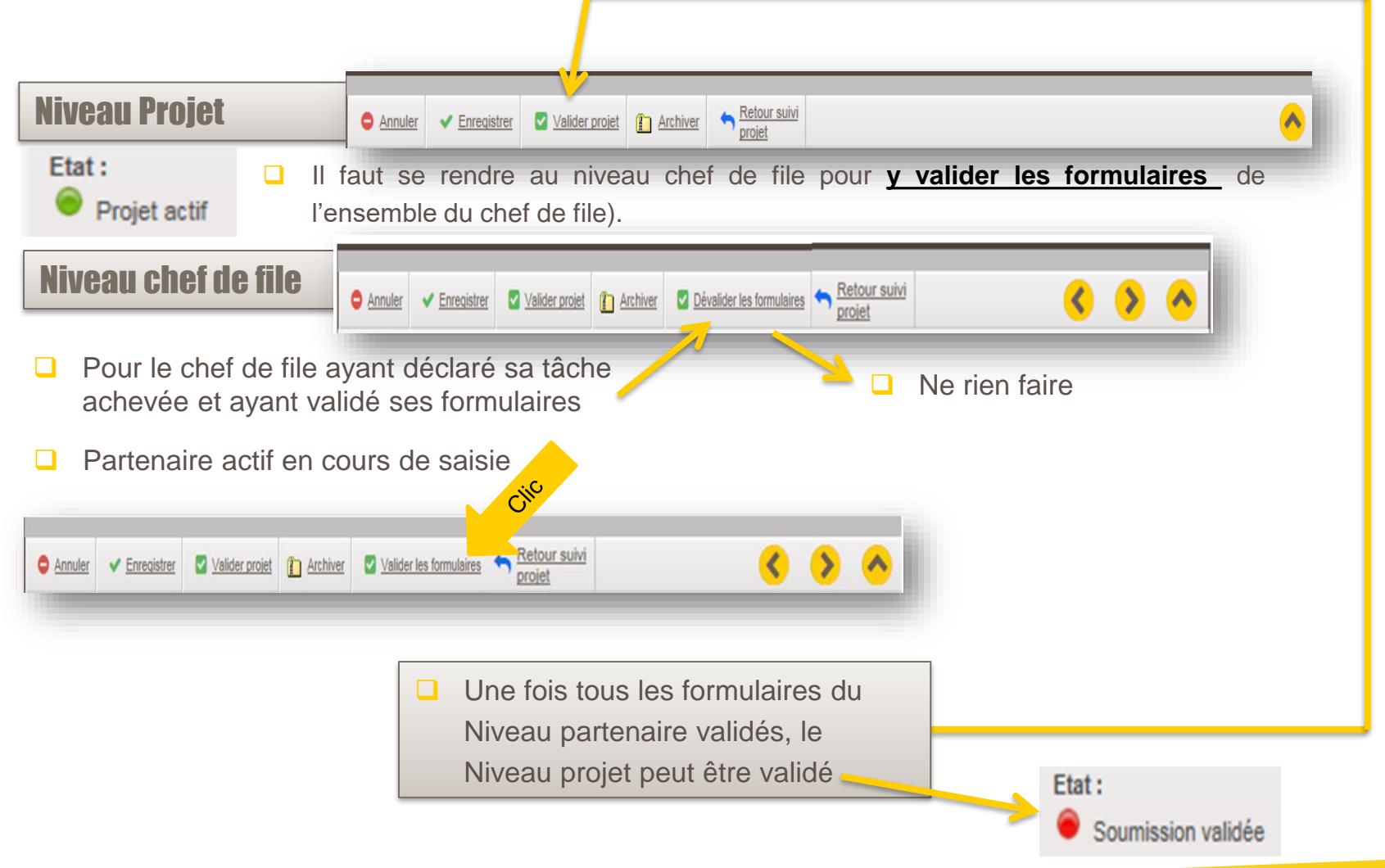

#### 02 - Accéder au projet le renseigner puis valider son dépôt

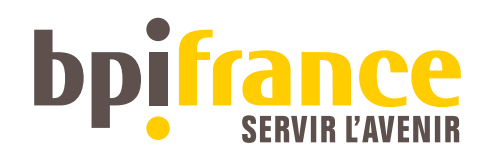

## 04 – POINTS d'attention pour les saisies.

| A connaître                   |                                                                                                    | <b>4.</b> Fiche d'information                                                                                                    |
|-------------------------------|----------------------------------------------------------------------------------------------------|----------------------------------------------------------------------------------------------------|
|                               |                                                                                                    | Corriger l'établissement et sa structure                                                                                                    |
|                               |                                                                                                    | Valider l'établissement et sa structure                                                                                                    |
| Les différents E              | tats du projet                                                                                                    | Vous permet de saisir les coordonnées du Bénéficiaire. Les données<br>pré-affichées résultent d'une déclaration antérieure faite sur<br>l'Extranet. Si l'adresse est incorrecte yous devez déclarer le nouveau |
| Etat :                        |                                                                                                    | code NIC, ou contactez l'administrateur du site. (cf CGU)                                                                                                    |
| Projet créé                   | A ce stade rien ne peut être renseigné, le nom du projet est « réservé ».                                                              | Etablissement implanté en zous de R&D du pôle :<br>SIRET *: 586050° 00014 Rais SIREN *: UNE zone à                                                                                                    |
| Etat :                        |                                                                                                    | compléter<br>obligatoirement                                                                                                    |
| Projet actif                  | Les saisies sont « en cours »                                                                                                    |                                                                                                    |
| Etat :<br>Soumission validée  | Le projet a été déposée dans les temps.                                                                                                | Fait défiler les projets vers l'arrière                                                                                                    |
| Etat :<br>Correction demandée | Des éléments manquent , un message a été<br>adressé au chef de file.                                                                   | Fait défiler les<br>projets vers l'avant A pour effet de remettre                                                                                                    |
| Etat :<br>Projet Corrigé      | Les corrections sont faites – plus rien ne peut                                                                                        | le projet au statut<br>« Actif »                                                                                                    |
| Etat :                        | être modifié.                                                                                                    | Annuler                                                                                                    |
|                               | Le projet est entré dans la phase d'étude,<br>message a été adressé aux différentes partie<br>prenantes (chef de file, pôles, services | Annuler ✓ Enregistrer ✓ Corriger      Archiver ← Retour suivi     projet                                                                                                    |
|                               | Bpifrance concernés, les informant de la<br>présence du projet                                                                         | A pour effet de remettre<br>le projet au statut<br>« projet corrigé »                                                                                                    |

### Merci

### **PSPC-Regions@bpifrance.fr**

bpifrance

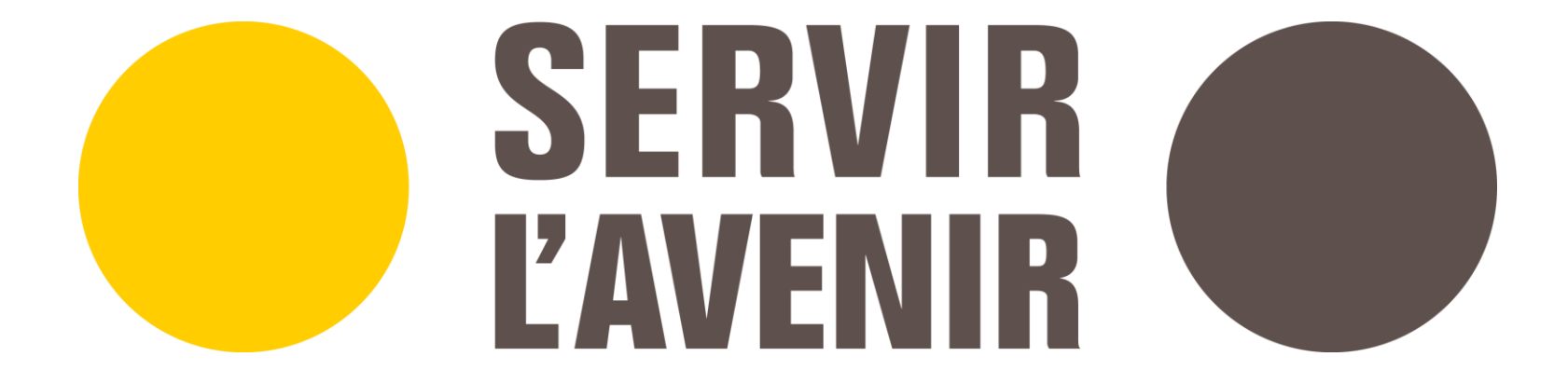